# Inloggen en een boek lenen bij Quiltersgilde Bibliotheek

Lenen van een boek via de onlinedienst kan alleen als je al een account hebt aangemaakt. Er is een aparte handleiding gemaakt voor die stap.

### Inloggen in de onlinedienst

Ga naar de site van het Quiltersgilde (<u>www.quiltersgilde.nl</u>) en kies daar uit de menubalk bovenin: Wat we doen – Bibliotheek – Catalogus Bibliotheek

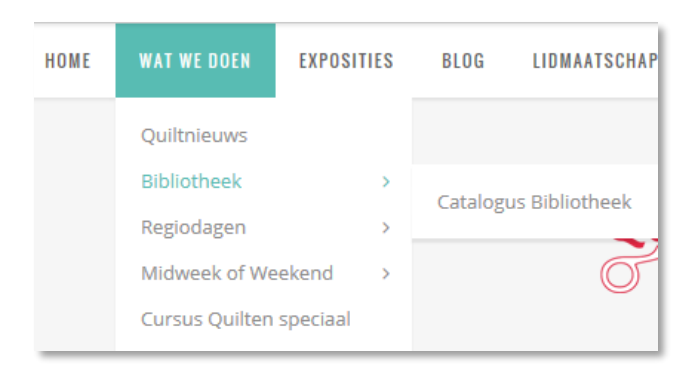

Hiermee kom je in de online pagina van de Quiltersgilde Bibliotheek. Om in te loggen klik je in de menubalk op **Mijn Auraspace** 

| Qui  | <b>ilters</b> gilde |           |              |                |   |  |
|------|---------------------|-----------|--------------|----------------|---|--|
| HOME | ZOEKEN              | ONTDEKKEN | THEMALIJSTEN | MIJN AURASPACE | ) |  |
| NI:= |                     |           |              |                |   |  |

Vul je lidnummer en wachtwoord in bij **Inlognaam** en **Wachtwoord**. Dit wachtwoord heb je eerder zelf aangemaakt bij het creëren van je account.

| Quiltersgilde 🔷 |                  |                      |  |
|-----------------|------------------|----------------------|--|
| HOME            | ACCOUNT AANMAKEN | WACHTWOORD VERGETEN7 |  |
| Intoggen        |                  |                      |  |
| inlogn          | sam              |                      |  |
| 1               |                  |                      |  |
| Wache           | woord            |                      |  |
|                 | Inloggen         | Re                   |  |
|                 |                  | 2                    |  |
|                 |                  |                      |  |
|                 |                  | ** ** *              |  |
|                 |                  |                      |  |

(Noot: wanneer je voor 1-12-2016 al een account had aangemaakt gebruik je niet je lidnummer om in te logen maar je inlognaam van de oude omgeving)

## Een boek zoeken en uitlenen

Kies voor **ZOEKEN** in de menubalk op de homepage van de bibliotheek pagina:

| HONE ZOEKEN ONTDEKKEN THEN                                                                                                    | NALIJSTEN MIJN AURASPACE                                                                                                    |                                                                                                    |
|----------------------------------------------------------------------------------------------------|----------------------------------------------------------------------------------------------------|----------------------------------------------------------------------------------------------------|
| Neur                                                                                                    |                                                                                                    |                                                                                                    |
| 24 1 1 1 1 1 1 1 1 1 1 1 1 1 1 1 1 1 1 1                                                                                                    | +ILLASINIC TRANSFILS                                                                                                    | ALL TIN QUILTING                                                                                                    |
|                                                                                                    |                                                                                                    |                                                                                                    |
|                                                                                                    |                                                                                                    |                                                                                                    |
|                                                                                                    |                                                                                                    | and the second second se                                                                                                    |
| Enter Line                                                                                                    |                                                                                                    | A CRA                                                                                                    |
| Enter The                                                                                                    |                                                                                                    |                                                                                                    |
| des bläcterk                                                                                                    | Medeologen                                                                                                    | Restant                                                                                                    |
| den billicherk                                                                                                    | Mindedelingen<br>Die bibliotheek is gesloten vanaf wridag 6 januari 2017<br>tot maandar 16 januari 2017. U kunt uw aanwaren wel                                                                                                    | Seviews                                                                                                    |
| dies billicheek<br>Ukunt die boeken terugsburen naar:<br>Iblichtheek Quiltersgilde<br>a.v. Denone um die Watering                                                                                                    | Mindedelingen<br>Die bibliotheek is gesloten vanaf wridag 6 januari 2017<br>tot maandag 16 januari 2017. U kunt uw aanvrägen wel<br>doorstjuren, deze worden dan na 16 januari<br>behandelif.                                                                                   | Reviews                                                                                                    |
| Ann blacheck<br>Aker, blacheck<br>Aker, blacheck<br>Aker, blacheck<br>Aker, blacheck<br>Aker, Dyone van de Watering<br>ostbas 161<br>Sch Ah Reckel en Bedersein                                                                                                    | Medeologies<br>De bibliotheek is gislioten vanaf vrijdag 6 januari 2017<br>tot meandag 16 januari 2017. U kunt uw aanvragen wel<br>doorsturen, deze worden dan ma 16 januari<br>behandeld.                                                                                      | Review  Review |
| Ares bibliotheek<br>Akes bibliotheek<br>I kunt die boeken terugituren naar:<br>Ibliotheek Quittersgilde<br>a.v. Dyonne van de Watering<br>tostbus 161<br>650 AD Berkel en Rodenrijs                                                                                                    | Medeologien<br>Die bibliotheek is gesloten vanaf vrijdag 6 januari 2017<br>tor maandag 16 januar 2017. U kurd uw aanwagen wel<br>doorsturren, deze worden dan na 16 januari<br>behandeld.<br>Bent gelezen top 3                                                                 | Review                                                                                                    |
| Annu de boeken terugituren naar;<br>Ibliotheek Quitergide<br>.a.v. Dyonne van de Watering<br>tostbis 161<br>650 AD Berkel en Rodenrijs<br>naal-adres: bibliotheek @guitersgide.nt                                                                                                    |                                                                                                    | Account of the second of the second of       |
| Annual Sector Sector Se | Medeologingen<br>De tubblotheek is gesloten vanaf enjdag 6 januari 2017<br>tot maandag 16 januari 2012, U kunt uw aanvragen wel<br>doortuven, doze worden dan na 16 januari<br>behandels.<br>End geloem top 3.<br>1 From Art to Stitch,<br>Janet Edmonds                        | Keviews                                                                                                    |
| A land the booken terugituren naar:<br>Holiotheek Quiltersgilde<br>a.v. Dyonne van de Watering<br>Vottus 161<br>1650 AD: Berkel en Rodenrijs<br>nail adres: bibliotheek@guiltersgilde.nl                                                                                                    | Mindedelingen<br>Die bibliotheek is gesloten vanaf vrijdag 6 januari 2017<br>to maanslag 16 januari 2017. U kunt uw aanvrägen wel<br>doorsturen, deze worden das na 16 januari<br>behandele.<br>Bent gelezen top 3.<br>1 From Art to Stitch,<br>janet Edmonds<br>2 Dubbelzijdig | Review                                                                                                    |

### Het volgende scherm verschijnt:

| Quiltersg                                                                | ilde              | *         |              |                |  |  |
|--------------------------------------------------------------------------|-------------------|-----------|--------------|----------------|--|--|
| HOME ZOEKEN                                                              | UITGEBREID ZOEKEN | ONTDERKEN | THEMALIJSTEN | MIJN AURASPACE |  |  |
| Zoeken in<br>Zoeken in<br>Preis<br>Autour<br>Universität<br>Toekensettee |                   |           |              |                |  |  |
| Start zoeken                                                             |                   |           |              |                |  |  |

Hier kun je zoek gegevens invullen, zoals titel of auteur. Je kunt ook kiezen voor **uitgebreid zoeken**. Zie pijl. Het volgende scherm verschijnt dan:

| EKEN ONTDEKKEN THEMALIJSTEN MIJN                                                                                                    | ONTDEKKEN THE | ZÜEKEN          |
|----------------------------------------------------------------------------------------------------|---------------|-----------------|
| en                                                                                                    |               | d zoeken        |
| sant t                                                                                                    |               | Trefwoord t     |
| sord 2.                                                                                                    |               | Trefieoded 2.   |
| Titel 1                                                                                                    |               | Titel           |
| Notesar hammerstein                                                                                                    | nmerstein     | horear          |
| e tekjit                                                                                                    |               | Vrije tekst     |
|                                                                                                    |               |                 |
| Kast -                                                                                                    | -             | Keist           |
| neriaal                                                                                                    |               | Materiaal       |
| Oveau                                                                                                    |               | Niveau          |
| . druk tot en met                                                                                                    | bat en me     | Dorspr. druk:   |
| Genre                                                                                                    |               | Genre           |
| Land                                                                                                    |               | Land            |
| ocode - tot en met - ···                                                                                                    | - tot en me   | Sisocode        |
| Carla III                                                                                                    |               | Carlie          |
| and a second second sec |               | Linner          |
| dina                                                                                                    |               | transferrer     |
| ngwe tot en met                                                                                                    | tat en me     | ar vari utigave |
|                                                                                                    |               |                 |
| otate                                                                                                    |               | Lotane .        |
| plates III                                                                                                    |               | Vertition       |

Hier kun je op allerlei andere categorieën zoeken zoals **Trefwoord** of op **Vrije tekst**. In het voorbeeld heb ik de Auteur ingevuld.

Klik op **Start zoeken** onderaan het scherm.

| ME ZOBKEN ONTOBKKEN THEMALIJSTEN MIJN AURASPACE                                                                                                    |            |                                                                                |
|----------------------------------------------------------------------------------------------------|------------|--------------------------------------------------------------------------------|
| district 1                                                                                                    |            | Myn verzameling                                                                |
| Milleflori Quilts<br>Hammerstein, Willyne<br>De quits germalit win traditionele blakken zijn door de moderne stoffen in heldere lieuren<br>heel eigentijds. Met uitgewerkte patronen en beschrijvingen. Teksten in Frans en Engels. 184<br>bt      | 03<br>Boyk | )e versameling is leeg<br>Sorteren Op<br>Titeel Auteur Kast Materiaal Sisocode |
| 2<br>Willyne maakt prachtige eigensjote traditionele cuits met bleunge stoffen en ingewildelide<br>servergestelde patronen, elles met de hand. Met duoletjie illustratien hoe de petronen<br>worden opgebouwd. Teksten in Engels en Frans. 160 blz | D3<br>Soek | Noveeu<br>Genre<br>Materiaal<br>* Bask(2)                                      |

Op dit scherm zie je de boeken die er van de gekozen auteur zijn. Klik op een van de plaatjes en het gevraagde boek verschijnt in beeld.

| ME ZOEKEN        | N ONTDEKKEN TH                                                                               | EMALIJSTEN MIJN AURASPACE                                                    |             |                                                                    |
|------------------|----------------------------------------------------------------------------------------------|------------------------------------------------------------------------------|-------------|--------------------------------------------------------------------|
| erug Vorig       | e Volgende<br>Millefiori Quilts                                                              |                                                                              | -           | Mijn verzameling<br>Je verzameling is leeg                         |
| rzameling   Re   | Hammerstein, Willy<br>Quitrieuws<br>() Schriff ref () 1<br>In traditionele blokken zijn door | Reserveren<br>de moderne stoffen in heldere kleuren heel eigentijds. Met uit | gewerkte    | Informatie<br>Kast D3<br>Materiaal Beek<br>Genre<br>Niveau<br>Land |
| nen en beschrijv | ingen. Teksten in Frans en Enge                                                              | its. 184 biz.                                                                |             | Sisocode<br>Conspr. druk                                           |
| tiging           | Locatie                                                                                      | Boschikbaarheidsimformatie Uitgeleend tot dinsdag 8 november 2016 Aanwezig   | <u>info</u> | Trefwoorden                                                        |

Op deze pagina verschijnt de informatie van het boek, hoeveel boeken er van dit exemplaar zijn, of het boek is uitgeleend enz. Van dit boek is er een uitgeleend en het andere is aanwezig.

### Boek lenen

Je kunt een boek aanvragen door op de knop **Reserveren** te drukken, zie omcirkelde knop in de afbeelding hierboven. Hiermee krijgt de bibliotheek automatisch bericht van je aanvraag. Meer hoef je niet te doen.

Let op: deze handeling werkt alleen wanneer je ook bent aangemeld of ingelogd via de Mijn Auraspace pagina.